## How to Measure on Google Earth

- 1. Search for Google Earth on your chosen web browser or click this link; Google Earth Link
- 2. In the "Search Google Earth" search bar, type in your address

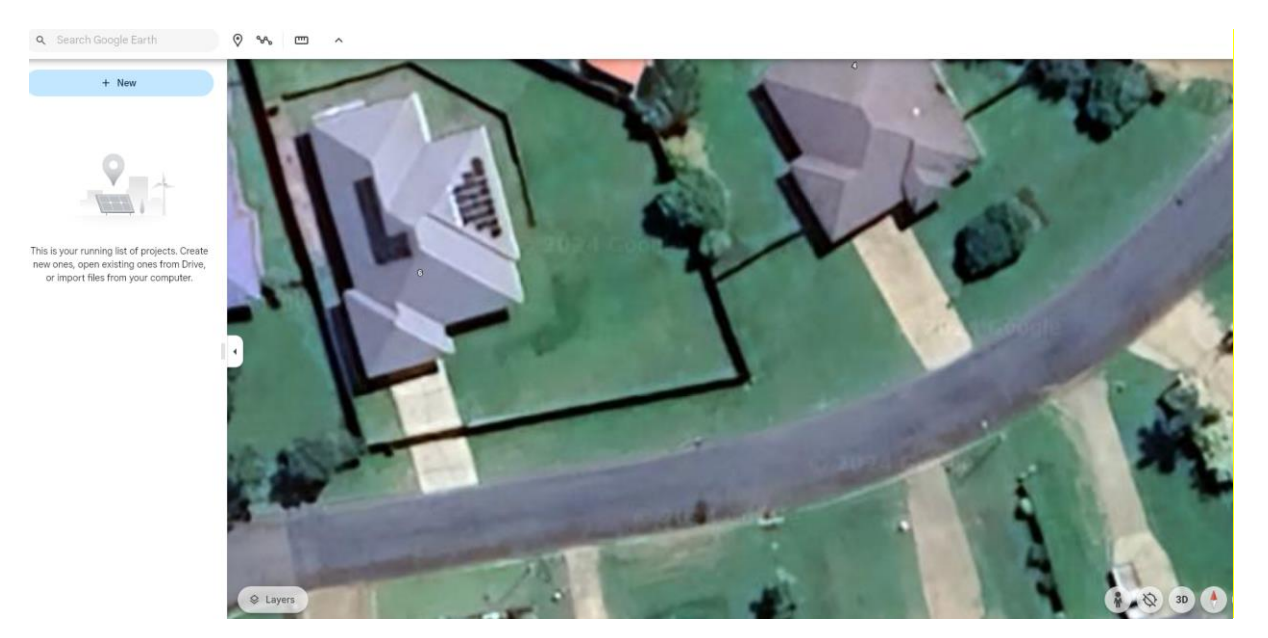

3. Click on the measure icon and start measuring where you would like your new fence.

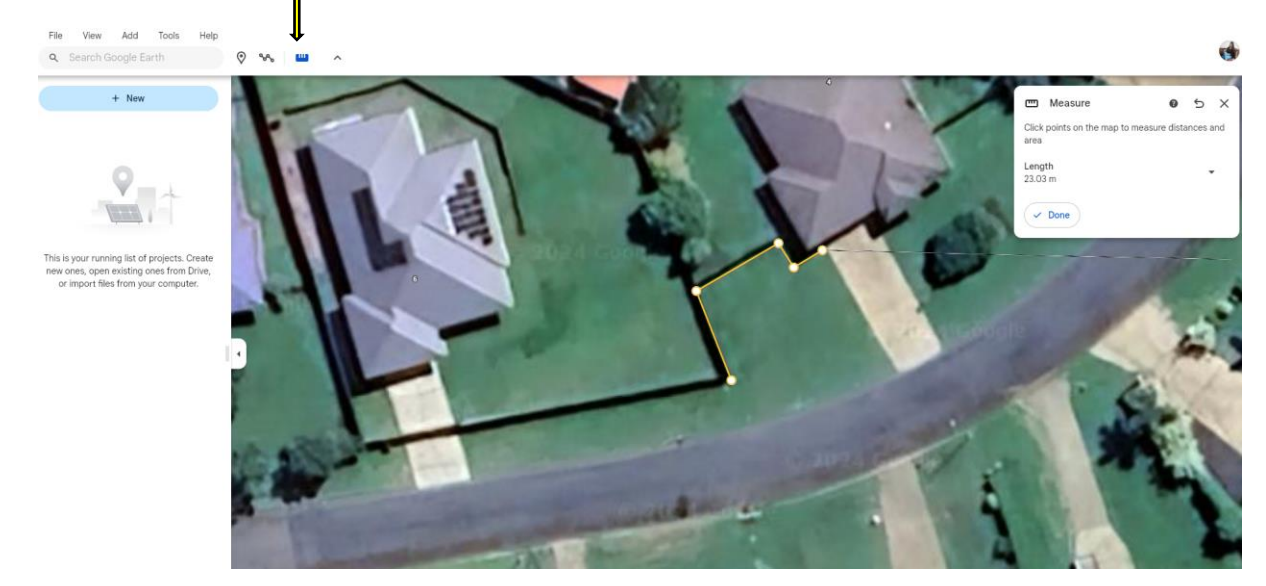

This will give you the total measurement for the area you have selected. Note this down and add to your enquiry.